## ClinicalKey®

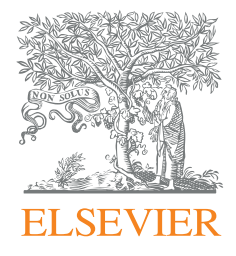

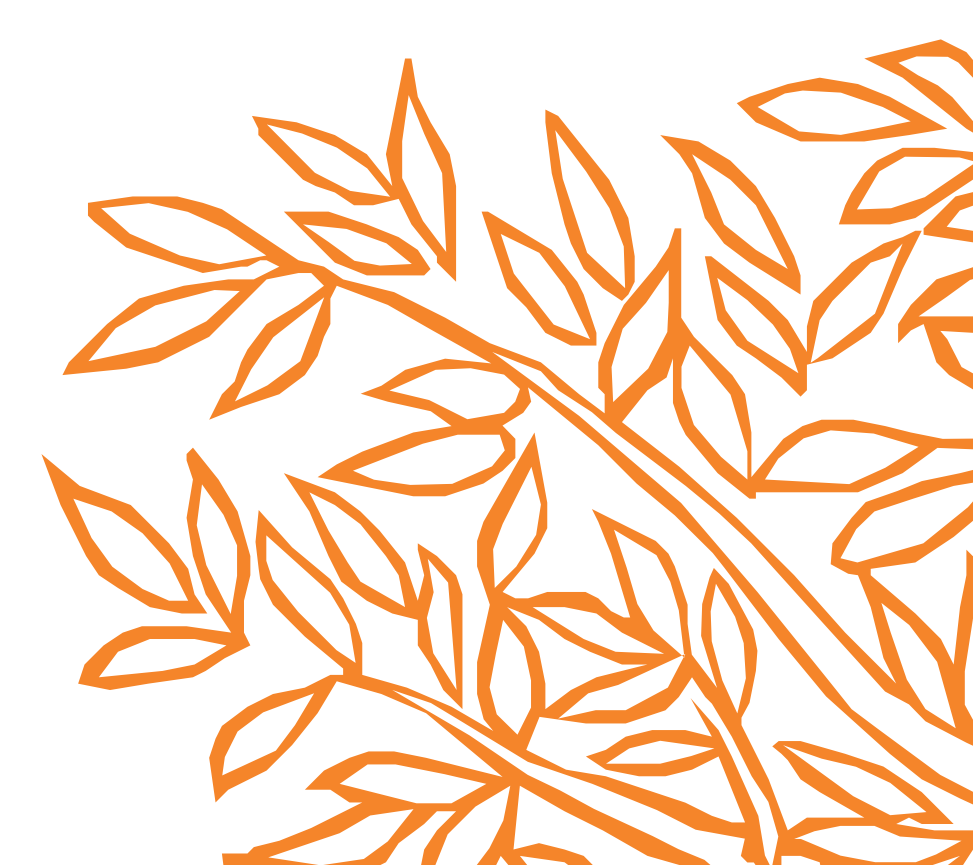

#### Como criar uma conta pessoal e descarregar a App do ClinicalKey

Se ainda não o fez, a primeira coisa que deve fazer é criar uma conta pessoal seguindo estes passos:

- 1. Vá a www.clinicalkey.com
- 2. Clique em **Registar-se.**

| ClinicalKey° |                                                           |                          | Português CME | Login Registrar 🕅 🗏 |
|--------------|-----------------------------------------------------------|--------------------------|---------------|---------------------|
|              |                                                           |                          | •             |                     |
|              | Busque por condições, procedimentos, m                    | edicamentos e muito mais |               |                     |
|              | Todos v Pesquisar                                         | <u>Q</u>                 |               |                     |
|              | Browse                                                    | Ferramentas              |               |                     |
|              | Livros Periódicos Monografias sobre Drogas Diretrizes ••• |                          |               |                     |
|              |                                                           |                          |               |                     |
|              |                                                           |                          |               |                     |
|              |                                                           |                          |               |                     |
|              |                                                           |                          |               |                     |

3. Preencha as informações necessárias. Deverá utilizar o seu **email institucional**. Caso não tenha um, entre em contacto com a sua biblioteca ou administrador da conta.

| gistrar-se                                    | é rápido e grátis. Isto permite que você personalize produtos Elsevier para o qual você tem ac                                                                                                    |
|-----------------------------------------------|----------------------------------------------------------------------------------------------------|
| = INecessai                                   | IO. POINICA DE PRIVACIDADE.                                                                                                    |
| Seus de                                       | talhes                                                                                                    |
| Primeiro n                                    | ome *                                                                                                    |
| Sobrenom                                      | e *                                                                                                    |
|                                               |                                                                                                    |
| E-mail<br>Seu e-mail :<br>Endereço            | e senha<br>erá seu usuário para estes produtos Elsevier.<br>de e-mail *                                                                                                    |
| E-mail<br>Seu e-mail:<br>Endereço<br>Senha *  | e senha<br>erá seu usuário para estes produtos Elsevier.<br>de e-mail *                                                                                                    |
| E-mail<br>Seu e-mail :<br>Endereço<br>Senha * | e senha<br>eri seu usukrio para estes produtos Elsevier.<br>de e-mail *                                                                                                    |
| E-mail<br>Seu e-mail :<br>Endereço<br>Senha * | e senha<br>erá seu usuário para estes produtos Elsevier.<br>de e-mail *<br>ejo receber informações de Elsevier B.V e suas afiliadas sobre seus produtos e serviços<br>entendi o Acordo de Usuário Registrado e concordo em estar vinculado a todos os seus |

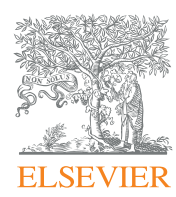

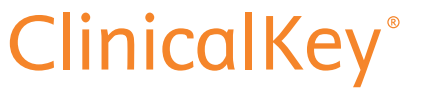

4. Preencha os **detalhes adicionais de perfi**l mais relevantes, como Profissão, País e Cidade.

| ✓ <u>Detalhes adicionais de perfil</u><br>Título de trabalho |  |
|--------------------------------------------------------------|--|
| Telefone (incluíndo código de país/região)                   |  |
| Endereço de correspondência                                  |  |
| Endereço Linha 1                                             |  |
| Endereço Linha 2                                             |  |
| Endereço Linha 3                                             |  |
| País/Região                                                  |  |
| •                                                            |  |
| Cidade                                                       |  |
| Estado/Província                                             |  |
| Código Postal                                                |  |
|                                                              |  |

5. Não se esqueça de ler e aceitar o **Acordo de Usuário Registado.** Clique em **Registar-se** quando tiver terminado.

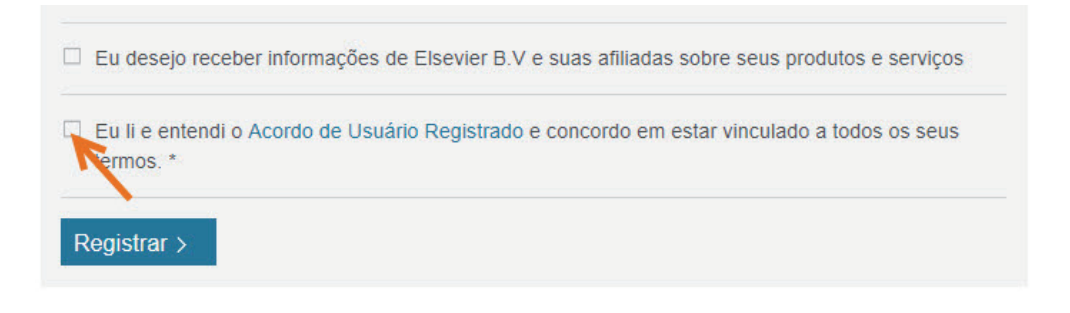

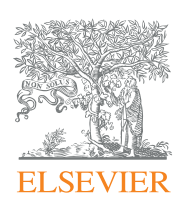

### ClinicalKey<sup>®</sup>

6. Se o processo de registo tiver sido bem-sucedido, aparecerá o seguinte aviso. Clique em **Continuar.** 

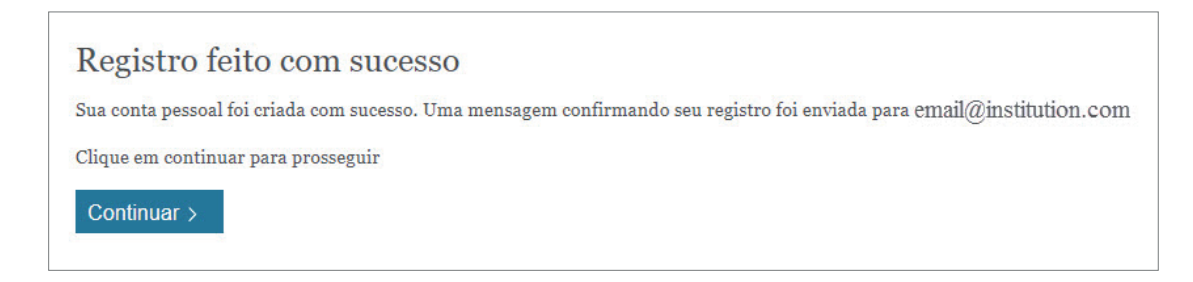

7. O seu nome irá aparecer na parte superior direita da página.

| ClinicalK | (ey*                                                                | _                                    | Nome Sobrenome 8 ⑦ ≡                                    |
|-----------|---------------------------------------------------------------------|--------------------------------------|---------------------------------------------------------|
|           | Busque por condições, procedimentos, r<br>Todos <u>v</u> Pesquisar  | nedicamentos e m<br>Pesquísas Salvas | Nome Sobrenome<br>** Elsevier Juniper IP **<br>(Caylon) |
|           | Browse<br>Livros Periódicos Monografias sobre Drogas Diretrizes ••• | Ferramentas                          |                                                         |

8. Clique no seu nome para exibir o menu de utilizador, e a seguir clique em Acesso Remoto.

| Clinical | Key'                                                                | _                                   | Nome Sobrenome 8 @ =                                |
|----------|---------------------------------------------------------------------|-------------------------------------|-----------------------------------------------------|
|          | Busque por condições, procedimentos, me<br>Todos v Pesquisar        | edicamentos e m<br>Pesquisas Salvas | Nome Sobrenome<br>Texerio Auriper IP **<br>(Paycon) |
|          | Browse<br>Livros Periódicos Monografias sobre Drogas Diretrizes ••• | Ferramentas                         |                                                     |
|          |                                                                     |                                     |                                                     |

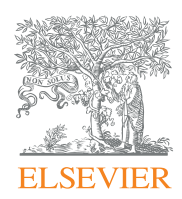

ClinicalKey<sup>®</sup>

9. Digite o endereço de **email institucional** associado ao seu perfil de utilizador e clique em **Continuar.** 

| Solicitar acesso remoto                                                                                                    |
|----------------------------------------------------------------------------------------------------|
| Caso sua instituição tenha o acesso remoto disponível, este recurso permitirá que você acesse ClinicalKey mesmo quando não estiver na<br>rede de sua instituição.                                                                                                    |
| Para iniciar, por favor insira seu e-mail insituição abaixo. Acesso Remoto não é compatível com Yahoo, Gmail ou outros endereços de e-mail<br>pessoais. Caso não tenha um endereço de e-mail associado a sua instituição, por favor contate o administrador da sua instituição para obter<br>acesso remoto.<br>Endereço de e-mail<br>Usuario@institution.com<br>Continuar >                                                                                             |
| Caso sua instituição tenha o acesso remoto disponível, este recurso permitirá que você acesse ClinicalKey mesmo quando não estiver na rede de sua instituição.<br>Para iniciar, por favor insira seu e-mail insituição abaixo. Acesso Remoto não é compatível com Yahoo, Gmail ou outros endereços de e-mail pessoais. Caso não tenha um endereço de e-mail associado a sua instituição, por favor contate o administrador da sua instituição para obter acesso remoto. |

10. O ClinicalKey mostrará uma mensagem de ativação e enviar-lhe-á um email de confirmação. Clique no link de confirmação num espaço de 60 minutos da receção do email de confirmação.

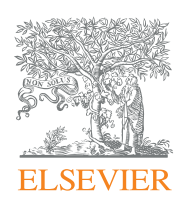

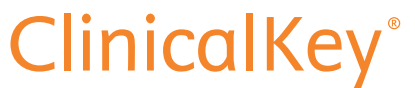

11. Descarregue a App do ClinicalKey disponível no sistema Androide IOS.

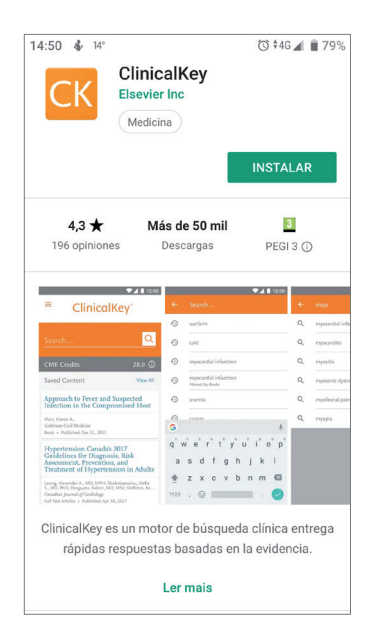

A. Escolha a versão "Global"

| 14:56 🔹 <sup>14°</sup> 💿 *46⊿ 🗎                                          | 78% |
|--------------------------------------------------------------------------|-----|
| Escolher Edição                                                          |     |
| Escolha qual edição de ClinicalKey<br>atende melhor às suas necessidades |     |
| Global                                                                   |     |
| Austrália                                                                |     |
| Alemanha                                                                 |     |
| Espanha e América Latina                                                 |     |
| França                                                                   |     |
| Japão                                                                    |     |
|                                                                          |     |
|                                                                          |     |
|                                                                          |     |
|                                                                          |     |

B. Introduza o seu nome de utilizadore a sua palavra-passe do

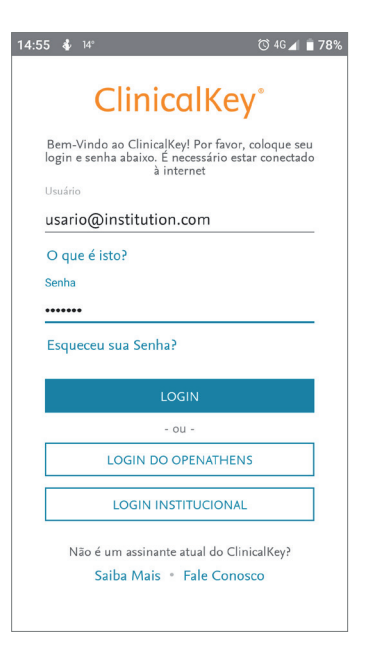

Pronto! Já pode aceder a todo o aplicativo ClinicalKey a partir de qualquer lugar e a qualquer hora.

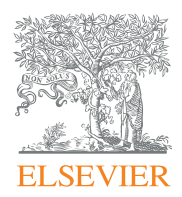

### ClinicalKey®